## **Excel Converted Number to Scientific Notation**

Last Modified on 05/11/2021 11:03 am EDT

## **Overview:**

When exporting data from Order Time it is most often opened in Microsoft Excel. Microsoft Excel often tries to format numbers for you. Sometimes this causes a problem with numbers being replaced with scientific notation.

## Solution:

Here are the steps to take to fix this issue:

- 1. Open a blank workbook in Excel
- 2. Click the "Data" tab and then, next to the "Get Data" option in the upper left, click "From Text/CSV"
- 3. In the Import Data window, select the file you need to open and then click "Import".
- 4. In the lower right corner of the next window that pops up, click "Transform Data".
- 5. Select any cell in the pop up window.
- 6. Use "Ctrl+A" to select all columns and then, from the "Data Type" dropdown in the middle top of the window, select "Text" from the drop down menu.
- 7. In the "Change Column Type" window that pops up, click "Replace Current"
- 8. In the upper left hand corner, click "Close & Load"
- 9. All the data should then be imported cleanly into the blank workbook.